# Manual de usuario ROL ADMIN Kontrol School

### Objetivos del aplicativo

Kontrol School permite el ingreso y gestión de la información de estudiantes y docentes, este aplicativo está diseñado especialmente para mejorar la planeación, organización, dirección y control de los procesos académicos de los colegios.

Para ello está compuesto por los módulos:

- Configuración institucional: Este módulo permite la administración de jornadas, grupos, calendarios académicos, clasificación de asignaturas, administración de géneros, tipos de identificación, clasificación de estudiantes, niveles de competencia y tipos de competencias.
- Estructura académica: Este módulo permite la administración de Áreas y asignaturas, Niveles y grados, Escala de valoración y Planes de estudio.
- Planeación académica: Este módulo permite la administración del año escolar, proceso de importación en masa, períodos académicos, oferta académica y jefes de área.
- Administración académica: Este módulo permite la administración de cursos creados, e inscripción de estudiantes.
- 5. Administración de usuarios: Este módulo permite la creación y gestión de roles con sus respectivos permisos, administración de usuarios e historias clínicas.
- 6. Salón de clases: Este es el módulo para estudiantes y docentes donde se gestionan las actividades, asistencia, ofensas, horarios y perfil de los estudiantes.
- Control disciplinario: Este módulo permite la creación y gestión de ofensas disciplinarias.
- 8. Comunicaciones: Este módulo permite la creación y gestión de anuncios.
- 9. Reportes: Este módulo permite la generación de reportes: académicos, de asistencia, disciplinarios, historias clínicas, etc.
- Formularios: Mediante este módulo se pueden configurar las convocatorias personalizadas incluyendo: formularios, adjuntos, documentos, conceptos, y descuentos.
- 11. Cartera: Este módulo permite la administración de recargos, configuración de medios de pago, etapas de cartera, seguimiento y sincronización de cartera.

El ingreso al aplicativo web se realiza por medio de la página Web **kontrolschool.com** o directamente por la URL https://app.kontrolschool.com/auth/login?redirectURL=/admin/home.

### Inicio de Sesión

Para iniciar sesión por primera vez, el usuario debe ingresar el número de documento de identificación registrado en la institución como usuario y contraseña.

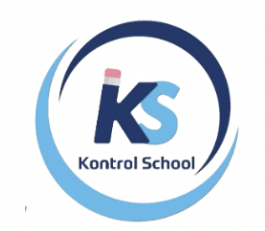

| 1111111111  |                      |             |
|-------------|----------------------|-------------|
| Contraseña* |                      |             |
| 1111111111  |                      | Ø           |
|             | ¿Olvidaste la contra | <u>seña</u> |

**NOTA:** La configuración de los módulos: configuración institucional y estructura académica se realiza una sola vez al configurar por primera vez la institución, y se realizan modificaciones cuando la estructura académica de los planes de estudio de la institución se modifique.

### Configuración del perfil de la Institución

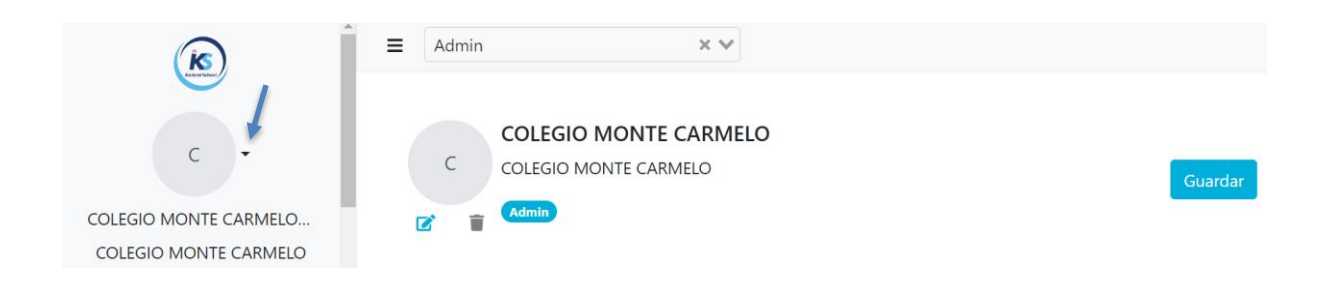

Para subir el fondo del colegio damos clic donde indica la flecha azul, luego damos clic en

este logo para cargar la imagen G

También podemos Actualizar información básica diligenciando los campos que se muestran a continuación.

Información Básica

### Información Básica

| Tipo de documento*                      | Identificación* 395623221           |
|-----------------------------------------|-------------------------------------|
| Nombres*<br>COLEGIO MONTE CARMELO       | Apellidos*<br>COLEGIO MONTE CARMELO |
| Email*<br>sec.carmelogirardot@gmail.com | Celular<br>3004603645               |
| Teléfono casa                           | Teléfono trabajo                    |
| Género                                  | Religión                            |
| Nacionalidad                            | Lenguaje primario                   |

### Módulo Configuración Institucional

### Configuración Jornada

En esta opción se puede crear una o varias jornadas académicas, es decir el horario escolar en el que los estudiantes desarrollaran sus actividades; para esto solo es necesario asignarle un nombre y una abreviatura:

| Crear Jornada | ×                |
|---------------|------------------|
| Nombre*       |                  |
| Abreviatura*  |                  |
|               |                  |
|               | Cancelar Guardar |

Ejemplo creación de jornadas:

| Jornadas |                       | + |
|----------|-----------------------|---|
| Mañana   | <b>A</b> <sup>1</sup> | Ŧ |
| Tarde    | <b>A</b> <sup>1</sup> | T |

### **Configuración Grupos**

Los grupos académicos son la numeración alfabética necesaria de acuerdo a la cantidad de cursos por grado; para esto solo es necesario asignarle un nombre y una abreviatura, no es necesario crear grupos por cada año escolar.

| Crear Grupo  | ×                |
|--------------|------------------|
| Nombre*      |                  |
| Abreviatura* |                  |
|              | Cancelar Guardar |

### Ejemplo creación de grupos

| Grupos  |   | + |
|---------|---|---|
| GRUPO A | Ø | T |
| GRUPO B | Ø | Î |

### Configuración de calendarios

Los calendarios académicos son la numeración alfabética que la institución considere necesaria; para esto solo es necesario asignarle un nombre y una abreviatura:

| Crear Calendario | ×                |
|------------------|------------------|
| Nombre*          |                  |
| Abreviatura*     |                  |
|                  |                  |
|                  | Cancelar Guardar |

### Ejemplo creación de calendarios

| Calendarios  |                       | +        |
|--------------|-----------------------|----------|
| Calendario A | <b>A</b>              | Ŧ        |
| Calendario B | <b>A</b> <sup>1</sup> | <b>T</b> |
|              |                       |          |

### Configuración de clasificación de asignaturas

Kontrol School tiene la opción de clasificar las asignaturas, de acuerdo a la necesidad de la institución, esto es opcional; es necesario asignarle un nombre y optativamente una abreviatura:

| Crear Clasificación de Asignatura | ×         |
|-----------------------------------|-----------|
| Nombre*                           |           |
| Abreviatura*                      |           |
| Cancela                           | r Guardar |
| Clasificación de Asignaturas      | +         |
| Academicas                        | 1         |
| Extracurriculares                 | Ø         |

### Configuración géneros

Los diferentes usuarios (estudiantes, profesores, tutores, administrativos, etc.) seleccionan en los formularios de registro su género, Kontrol School le permite a la institución crear su propia lista de géneros, para esto solo es necesario asignarle un nombre:

| Crear Género | ×                |
|--------------|------------------|
| Nombre*      |                  |
|              | Cancelar Guardar |

### Ejemplo creación de géneros

| Géneros   |                       | + |
|-----------|-----------------------|---|
| Masculino | <b>A</b> <sup>1</sup> | T |
| Femenino  | Ø                     | Î |
| Otro      | <b>A</b>              | Ì |
|           |                       |   |

### Configuración tipos de identificación

Los diferentes usuarios (estudiantes, profesores, tutores, administrativos, etc) seleccionan en los formularios el tipo de identificación, Kontrol School le permite a la institución crear su propia lista de tipos de identificación, para esto solo es necesario asignarle un nombre y abreviatura:

| Crear Tipo de identificación |                  | × |
|------------------------------|------------------|---|
| Nombre*                      |                  |   |
| Abreviatura*                 |                  |   |
|                              |                  |   |
|                              | Cancelar Guardar |   |

### Ejemplo tipos de identificación

| Tipos de identificación |      | +        |
|-------------------------|------|----------|
| Pasaporte               | (III | Ŧ        |
| NUIP                    | an a | <b>T</b> |
| Tarjeta de identidad    |      |          |

### Configuración clasificación estudiantes

Aquí se puede definir si desea clasificar sus estudiantes, de ser así, aquí definirá la clasificación, esta selección la puede encontrar en el formulario de matrícula o perfil del estudiante; para esto solo es necesario asignarle un nombre y una abreviatura:

| Crear Clasificación de Estudia | nte         | ×     |
|--------------------------------|-------------|-------|
| Nombre*                        |             |       |
| Abreviatura*                   |             |       |
|                                |             |       |
|                                | Cancelar Gu | ardar |

### Ejemplo clasificación de estudiantes

| e Estudiantes |               | +             |
|---------------|---------------|---------------|
|               | ø             | Ŧ             |
|               | (J)           | Ĩ             |
|               | e Estudiantes | e Estudiantes |

### Configuración niveles y tipos de competencias

Si la institución desea trabajar con competencias, aquí debe crear la clasificación y opcional los tipos de competencias, que se utilizaran próximamente; para esto solo es necesario asignarle un nombre y optativamente una abreviatura:

| Crear Niveles de competencia.singular | ×  |
|---------------------------------------|----|
| Nombre*                               |    |
| Cancelar Guarda                       | ar |

### Ejemplo niveles de competencia

| Niveles de Competencia |                 | + |
|------------------------|-----------------|---|
| Nivel de Competencia 1 | () <sup>1</sup> | T |
| Nivel de Competencia 2 | (a)             | T |
|                        |                 |   |

### Proceso de edición

Para editar un ítem de una jornada, grupo, calendario, clasificación de asignaturas, géneros, tipos de identificación, clasificación de estudiantes y niveles y tipos de competencias ya

creados, usted debe dar clic sobre el icono <sup>teder</sup> y podrá editar el nombre y la abreviatura, al momento de cambiar el nombre, este cambiará de forma automática en todos los módulos donde el nombre esté siendo utilizado.

### Proceso de eliminación

Cualquier ítem del módulo de información auxiliar, puede ser eliminados, siempre y cuando no estén siendo utilizados en ninguna configuración o registro posterior, ya que Kontrol School cuenta con sistema de eliminación en cascada, para realizar esta acción, solo debe darle clic

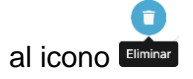

### Módulo Estructura Académica

### Submódulo Áreas y asignaturas

Aquí se puede crear, editar y eliminar las áreas y dentro de estas las asignaturas que se utilizaran en la configuración de acuerdo a los Planes de Estudio Institucionales; para iniciar, se deben crear las Áreas, que son la estructura que agrupa a los docentes de una o varias facultades por afinidades del saber, para crear un Área, debe dar clic en Crear y asignar un nombre, optativamente una abreviatura e imagen y dar clic en guardar:

| Crear Área          | ×                          |
|---------------------|----------------------------|
| Nombre*             |                            |
| Abreviatura         |                            |
| Imagen              |                            |
| Seleccionar archivo | Sin archivos seleccionados |
|                     | Cancelar Guardar           |

Ejemplo creación de un Área:

| Áreas       |
|-------------|
| (           |
| Matematicas |
| Computacion |
| Biologia    |
| Deportes    |

Una vez creada el Área, se podrá crear una o más asignaturas que correspondan al Área:

| Matematicas |  |
|-------------|--|
| Asignaturas |  |
| + Crear     |  |

En el ejemplo anterior, se puede observar que el Área creada es Matemáticas, y que a esta área se pueden crear asignaturas, asignando un nombre y una abreviatura, así:

| Crear Asignatura    | ×                          |
|---------------------|----------------------------|
| Nombre*             |                            |
| Abreviatura         |                            |
| Imagen              |                            |
| Seleccionar archivo | Sin archivos seleccionados |
|                     | Cancelar Guardar           |

### Ejemplo creación de Áreas y Asignaturas

| Matematicas |         |     |         | ^   |
|-------------|---------|-----|---------|-----|
| Asignaturas |         |     |         |     |
| + Croor     | Algebra |     | Calculo |     |
| Tolear      |         | / 1 |         | / = |

### Proceso de edición

Para editar el nombre y abreviatura de una Asignatura o Área, simplemente de clic sobre el

icono en todas las configuraciones o interfaces donde esté siendo utilizada.

### Proceso de eliminación

Para eliminar un Área, debe primero eliminar todas las asignaturas que correspondan a esa Área, se pueden eliminar asignaturas siempre y cuando estas no están siendo llamadas o utilizadas en ninguna configuración o registro, para eliminar un área o asignatura simplemente

debe dar clic sobre el icono

### Submódulo Niveles y Grados

Aquí usted puede crear, editar y eliminar los niveles académicos, que tenga establecido la institución (por ejemplo, preescolar, primaria, secundaria etc) y asignar dentro de estos niveles, grados (primero, segundo, tercero, etc).

Dentro de esta opción también se encuentra la configuración de la forma de calificación, en este sentido en Kontrol School se puede calificar de dos formas:

- Por clasificación de actividades: En esta metodología el docente crea unas categorías con porcentaje por ejemplo Actividades 60% y Examen Final 40%, una vez el docente crea las actividades, asigna estas a una categoría y se realiza el cálculo de las notas.
- Por competencias: En esta metodología el docente crea competencias e indicadores de logros con porcentaje y si considera necesarios temas, una vez el docente crea las actividades, asigna estas a un indicador y se realiza el cálculo de notas.

Para crear un Nivel simplemente de clic sobre +Crear y escriba el nombre del nivel y una abreviatura e imagen.

| rear Nivel                  |                      |                   |                     |
|-----------------------------|----------------------|-------------------|---------------------|
| lombre*                     |                      |                   |                     |
| breviatura                  |                      |                   |                     |
| magen                       |                      |                   |                     |
| Seleccionar archivo Sin arc | chivos seleccionados |                   |                     |
|                             | Mostrar en menu?     | Usar porcentajes? | Mostrar en boletín? |
| Competencias                |                      |                   |                     |
|                             |                      |                   |                     |
| Indicador de Logro          |                      |                   |                     |
| Indicador de Logro<br>Temas |                      |                   |                     |

Una vez creado un nivel, se verá así:

| Niveles | \$            |
|---------|---------------|
| Basi    | ca Primaria   |
| Basi    | ca Secundaria |
| Educ    | cación Media  |
| Pres    | colar         |

De clic sobre el nombre del nivel, para este ejemplo en "Primaria" y se habilitará el menú de crear grados así:

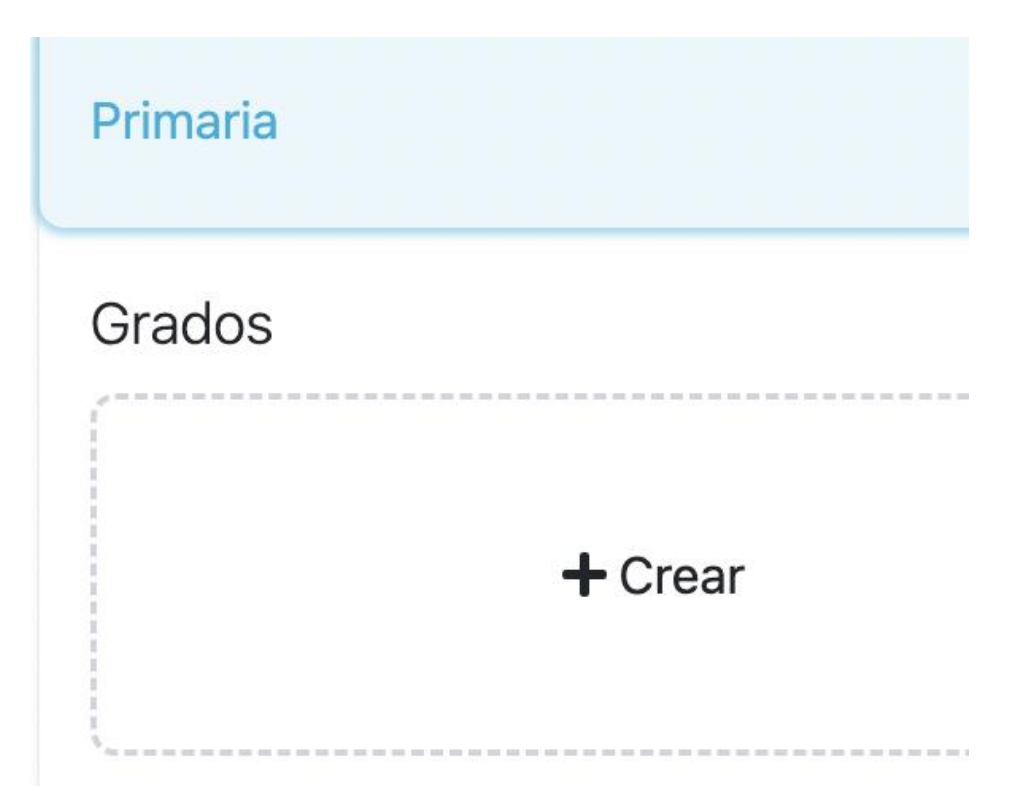

Para crear un grado, de clic en +Crear, asigne un nombre, una abreviatura e imagen y de clic en guardar:

| Crear Grado         | ×                          |
|---------------------|----------------------------|
| Nombre*             |                            |
| Abreviatura         |                            |
| Imagen              |                            |
| Seleccionar archivo | Sin archivos seleccionados |
|                     | Cancelar Guardar           |

Para editar el nombre, abreviatura o imagen de algún Nivel o Grado simplemente de clic sobre

Editar , cambie los datos y de clic en guardar.

Para eliminar un Nivel, primero debe eliminar todos los grados, para eliminar un grado, de clic

en Eminer y luego clic en aceptar.

## NOTA ACLARATORIA: Un nivel o grado no se puede eliminar si los grados ya se encuentran en el plan de estudio u oferta académica.

### Submódulo Escalas de valoración

En este módulo, usted podrá configurar una o varias escalas de valoración descriptivas de acuerdo al desempeño cuantitativo, esta escala posteriormente se asignará a un nivel académico.

Para crear una escala de valoración, debe dar clic en Nueva, en la ventana que acababa de abrirse, debe ingresar el nombre de la escala y una descripción, a continuación de clic en guardar para poder especificar los detalles de la escala:

| Nombre*           |                     |                                                                |                           |          |       |
|-------------------|---------------------|----------------------------------------------------------------|---------------------------|----------|-------|
| Escala Primero 20 | 23                  |                                                                |                           |          |       |
| Descripción*      |                     |                                                                |                           |          |       |
| Escala de eduacio | on superior         |                                                                |                           |          |       |
|                   |                     |                                                                |                           |          | 1     |
| Detalles de esca  | ala de valorización |                                                                |                           |          | Nueva |
| Abreviatura       | Descripción         | Valor Mínimo                                                   | Valor Máximo              | Opciones |       |
|                   | Тос                 | <b>lavia no hay registros dispo</b><br>Prueba agregando alguno | <b>onibles aquí</b><br>o. |          |       |

Para agregar los detalles de una escala de clic en Nueva, asigne una abreviatura y luego una descripción, este último es el que se verá reflejado en la boleta de calificaciones; en valor mínimo y valor máximo debe asignar el rango de notas para las cuales aplicará este detalle de la escala de valoración: manos se ven en la boleta de calificaciones

| valorización |                                                                   |                                                                     |                                                                                                 | Nueva                                                                                                    |
|--------------|-------------------------------------------------------------------|---------------------------------------------------------------------|-------------------------------------------------------------------------------------------------|----------------------------------------------------------------------------------------------------|
| Descripción  | Valor Mínimo                                                      | Valor Máximo                                                        | Opciones                                                                                        |                                                                                                    |
| Superior     | 4.6                                                               | 5                                                                   | 🖾 🖌 🔋                                                                                           |                                                                                                    |
| Alto         | 4.2                                                               | 4.5                                                                 | e / T                                                                                           |                                                                                                    |
| Basico       | 3.7                                                               | 4.1                                                                 | 2 / 1                                                                                           |                                                                                                    |
| Вајо         | 0                                                                 | 3.6                                                                 | 2 / 1                                                                                           |                                                                                                    |
|              | valorización<br>Descripción<br>Superior<br>Alto<br>Basico<br>Bajo | valorizaciónDescripciónValor MínimoSuperior4.6Alto4.2Basico3.7Bajo0 | valorizaciónValor MínimoValor MáximoDescripción4.65Superior4.64.5Alto4.24.5Basico3.74.1Bajo03.6 | Valor ZaionValor MínimoValor MáximoOpcionesSuperior4.65Image: Image: |

En el ejemplo anterior se puede observar que un estudiante tendrá un desempeño Superior si su promedio de notas está entre 4.6 y 5.0.

### Submódulo Plan de Estudio

Aquí usted puede crear, editar y eliminar los planes de estudio, un plan de estudios es el esquema estructurado de las áreas obligatorias y fundamentales y de áreas optativas con sus respectivas asignaturas que forman parte del currículo del establecimiento educativo. Para crear un plan de estudio, de clic en +Crear, ingrese la información de nombre, Resolución, y fecha de Resolución, así:

| Crear Plan de estudio   | ×                |
|-------------------------|------------------|
| Nombre*                 |                  |
| Resolución*             |                  |
| Fecha De La Resolución* |                  |
| dd/mm/aaaa              |                  |
|                         | Cancelar Guardar |

Así se ve un plan de estudios creado:

| Plan Estu              | dio 2022              |   |
|------------------------|-----------------------|---|
| res-2022<br>2022-05-13 |                       |   |
| ä                      | <b>A</b> <sup>1</sup> | Î |

Una vez creado, se habilitan las opciones de editar entre entre y administrar y administrar Administrar Asignatures, en la opción editar usted puede cambiar el nombre, la resolución y fecha de resolución; el plan de estudio se puede eliminar siempre y cuando no esté en una oferta académica, solo debe dar clic en el icono de eliminar y luego en aceptar.

En el icono de administrar, usted podrá crear, editar y eliminar las asignaturas que desea configurar en el plan de estudio que está editando; al ingresar esta interfaz, usted encontrará una estructura conformada automáticamente por los niveles y grados configurados anteriormente así:

Prescolar

Trancision

Pre- Jardin

Para agregar asignaturas, de clic sobre el nombre del grado que desee configurar, la primera vez que realice este proceso el sistema le mostrará el mensaje "Todavía no hay registros disponibles aquí"; para agregar una asignatura de clic en:

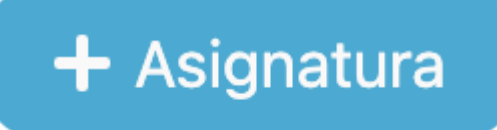

A continuación, elija el Área (previamente configuradas) y selecciones una o varias asignaturas que corresponda al plan de estudio del grado que está configurando:

| Crear Asignatura | × |
|------------------|---|
| Área*            |   |
| Matematicas      | × |
| Asignatura*      |   |
|                  | ~ |
| Matematicas      |   |
| numeros          |   |
|                  |   |

Una vez creada una asignatura, podrá optativamente asignarle un porcentaje a la asignatura, este porcentaje es el peso que tendrá la asignatura dentro del área, es decir el total de los porcentajes de cada asignatura debe ser 100%, si las asignaturas tienen un porcentaje igual, no se debe diligenciar esta casilla.

De igual manera, puede determinar la clasificación de la asignatura, que se configuró previamente en información auxiliar, y también podrá definir por cada grado la escala de valoración que desea aplicar.

Por último, encontrará la opción de eliminar la asignatura del plan de estudio, si elimina la asignatura, esta se eliminará del plan de estudio del grado que esté configurando, pero no se elimina la asignatura de todo el sistema.

| Máximo de Asignaturas reprobadas permitidas | 3 |            | Usar Escala | Escala Preescolar   | × |
|---------------------------------------------|---|------------|-------------|---------------------|---|
| Asignatura                                  |   | Porcentaje | Clasifica   | ación de Asignatura |   |
|                                             |   | Mate       | ematicas    |                     |   |
| Algebra                                     |   | 0          | Academicas  | ×v                  | Î |
| Calculo                                     |   | 0          | Test 2      | ×v                  |   |

Modulo Planeación Académica

Drimonia

### Submódulo Año académico

Este proceso debe realizarse cada vez que la institución cree un año escolar, para crear un año escolar, de clic en +Crear e ingrese la siguiente información: Nombre del año escolar, seleccione el plan de estudio que va a desarrollar en ese año escolar (previamente creado), seleccione el calendario (creado previamente); seleccione la fecha de inicio y la fecha de fin del año escolar, clic en el check para activar, si el año escolar queda inactivo no se podrá crear oferta académica, es decir no se podrá matricular estudiantes, por último de clic en guardar.

| crear Año Académico |            | >       |
|---------------------|------------|---------|
| Nombre*             |            |         |
| Plan De Estudio*    |            |         |
|                     |            | ~       |
| Calendario*         |            |         |
|                     |            | ~       |
| Inicia*             | Termina*   |         |
| dd/mm/aaaa          | dd/mm/aaaa |         |
| Inactivo            |            |         |
|                     | Cancelar   | Guardar |

Una vez creado un año escolar, en la parte inferior derecha se habilitaran los botones de editar y eliminar el botón editar abre la ventana con la información que se acabó de ingresar, es decir que usted podrá editar en cualquier momento el nombre, y el calendario académico; pero el plan de estudio no se puede editar si ya existe una oferta académica para este año escolar, y las fechas de inicio y fin tampoco se podrán editar si ya se configuraron los periodos académicos que se explicaran a continuación.

Por último, al igual que en los anteriores módulos no se puede eliminar un año escolar si ya existe una oferta o una matrícula, en caso contrario para eliminar un ciclo que no está siendo utilizado, simplemente debe dar clic en eliminar y luego aceptar.

### MANUAL KONTROL SCHOOL

Un año académico, debe estar compuesto por mínimo un periodo académico, un periodo académico son las partes en las que está dividido un año escolar.

Para agregar un periodo dentro de un año escolar, simplemente de clic al nombre del año escolar y luego en +Crear y verá la siguiente ventana:

| Nuevo Periodo             |            | ×       |
|---------------------------|------------|---------|
| Nombre*                   |            |         |
| Abreviatura*              |            |         |
| Inicia*                   | Termina*   |         |
| dd/mm/aaaa<br>Porcentaje* | dd/mm/aaaa |         |
| Inactivo                  |            |         |
|                           | Cancelar   | Guardar |

El porcentaje sumado de todos los periodos académicos deben ser 100%, el check para activar el ciclo académico creado debe estar en color, es decir activo, si el periodo académico queda inactivo, se inactivarán todas las acciones para estudiantes y docentes y solo se podrá generar reportes.

Una vez creados los periodos académicos se pueden editar, y, si no hay ninguna información almacenada en el periodo, se puede eliminar.

### Submódulo Oferta Académica

La oferta académica constituye el conjunto de grados y sus grupos (Preescolar A, Preescolar B, Primero A, Primero B, etc.) que la institución educativa ofrece dentro de un ciclo académico o año escolar.

El primer paso para crear una oferta académica es seleccionar en el filtro el año académico, sobre el cual se va a realizar la oferta académica:

## Año Académico 2023 - II

Seleccionado el ciclo académico, dar clic en +Crear, a continuación, seleccionará la jornada, el nivel y el grado que se va a ofertar, por último, seleccionaremos la cantidad de grupos que tendrá ese grado A B C D

| Crear Oferta académica | ×                |
|------------------------|------------------|
| Jornada*               |                  |
|                        | ~                |
| Nivel*                 |                  |
|                        | ~                |
| Grado*                 |                  |
|                        | $\checkmark$     |
| Grupos*                |                  |
|                        | $\checkmark$     |
|                        |                  |
|                        | Cancelar Guardar |

Una vez creada una oferta académica, el sistema los agrupara por jornada y nivel así: pantallazo

| Mañana - Preescolar      |
|--------------------------|
| Mañana - Primaria        |
| Mañana - Bachillerato    |
| Mañana - Educación Media |

Para ver en detalle los grupos de cada jornada, simplemente hay que clic sobre el nombre de la jornada y nivel:

| Mañana - Preescolar   |            |         |      | ^                      |
|-----------------------|------------|---------|------|------------------------|
| Director de grupo     | Grado      | Grupo   | Сиро |                        |
| T Tania<br>Muxworthy  | Preescolar | Grupo A | 15   | W @ 1                  |
| J Jeralee<br>Brundale | Preescolar | Grupo B | 15   | W 45 T                 |
|                       |            |         |      | + Supervisor + Jornada |

En las opciones de Acciones (última columna) encontrará el botón de asignar carga

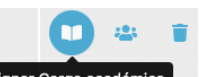

académica Asignar Carga académica, cuando de clic, el sistema lo llevará a una nueva ventana; donde puede crear la carga académica, para esto de clic en el botón crear que se encuentra en la parte superior derecha:

Oferta académica / Asignar Carga académica Asignar Carga académica Preescolar Grupo A

Volver Crear

Lo primero es ingresar el nombre del docente y posteriormente, seleccionar con un check todas las asignaturas que el docente direccionará y de clic en guardar.

| Profesor*            |          |         |
|----------------------|----------|---------|
| Tania Muxworthy      |          | ×v      |
| Asignaturas*         |          |         |
| Los seres Vivos      |          |         |
| Artes plasticas      |          |         |
| 🕑 Educación Fisica   |          |         |
| Letras y vocales     |          |         |
| Mis primeros numeros |          |         |
|                      | Cancelar | Guardar |

Realice el mismo proceso con todas las asignaturas, una vez finalizado el proceso, cada asignatura se mostrará así:

| Los seres Vivos |                                                 |            |      |     | ^                        | rtes plastica                   | S                  |       |       |       |       |        |       |       |
|-----------------|-------------------------------------------------|------------|------|-----|--------------------------|---------------------------------|--------------------|-------|-------|-------|-------|--------|-------|-------|
| Profeso<br>Tani | <b>)r</b><br>ia Muxworthy<br>xworthy0@adobe.com |            |      |     | Profes<br>re Ta<br>Ta tm | sor<br>nia Muxwor<br>uxworthy0( | thy<br>ଭୂadobe.com |       |       |       |       |        |       |       |
| ß               | ä                                               | <b>SA1</b> |      |     | Q                        | ä                               |                    | ø     | Ĩ     |       |       |        |       |       |
| Podrá           | editar el docente                               | asig       | nado | dan | ido clio                 | c en bc                         | otón Editar        | o eli | imina | ar la | a asi | ignatu | ıra c | on el |
| botón l         | Eliminar                                        |            |      |     |                          |                                 |                    |       |       |       |       |        |       |       |
|                 |                                                 |            |      |     |                          |                                 |                    |       | (C    |       | ä     |        |       |       |

Para crear el curso directamente en Moodle debe dar clic en Sincronizar al LMS, se recomienda realizar este proceso cuando ya estén los estudiantes matriculados, ya que este proceso de sincronización crea el curso

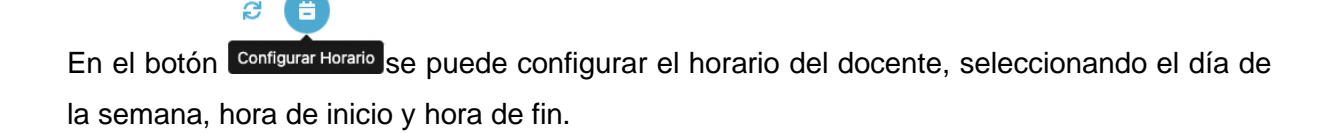

La siguiente acción es volver al menú anterior y asignar un director de grupo y un cupo para el curso mediante la opción

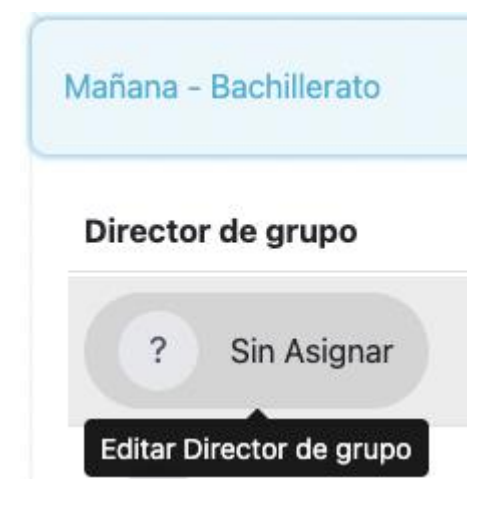

Al dar clic, se desplegará la siguiente ventana:

| Editar Oferta Académica | ×                |
|-------------------------|------------------|
| Director de Grupo*      |                  |
| Tania Muxworthy         | ×v               |
| Cupo*                   |                  |
| 15                      |                  |
|                         |                  |
|                         | Cancelar Guardar |

Nota Aclaratoria: Para poder asignar un director de grupo, el docente debe tener el rol de director de grupo, ver el módulo de administración de usuarios.

Por último, está la opción de eliminar, esta acción se puede realizar solo si no existe ningún estudiante matriculado.

### Submódulos jefes de área

Como su nombre lo indica los jefes de área, son docentes encargados de un área específica, por ejemplo, Matemáticas, estos jefes de área tienen acceso a los reportes académicos, exclusivamente del área de la cual es especialista. Para asignar un especialista, primero seleccione en el filtro el año académico sobre el cual desea asignar los jefes de área:

| ño Académico                                               |         |
|------------------------------------------------------------|---------|
| 2023 - II                                                  | ~       |
| go de clic en Crear y diligencia la siguiente información: |         |
| uevo Jefe de Área                                          | >       |
| Especialista*                                              |         |
| Ingrese mínimo 2 caracteres para iniciar la búsqued        | la 🗸    |
| Areas*                                                     |         |
|                                                            | ~       |
| Nivel*                                                     |         |
| Todos                                                      | ×v      |
| Grado*                                                     |         |
| Preescolar × Primero × Segundo × Tercero ×                 |         |
| Cuarto × Quinto × Sexto × Septimo × Octavo >               | × v     |
| Noveno × Decimo × Once ×                                   |         |
|                                                            |         |
| Canaalar                                                   | Guardar |

En especialista ingrese el nombre del docente, el cual debe tener el rol de especialista, luego selecciones al área, los niveles y los grados sobre los cuales el jefe de área tendrá acceso.

### Módulo Administración Académica

### Submódulo Matricular Estudiante

En este módulo se puede realizar la matrícula individual de un estudiante, recuerde que la matrícula es masa se realiza en el proceso de importación en el submódulo de Año académico; para este proceso es necesario tener los datos del estudiante tales como el número de documento, nombres completos y correo electrónico.

El primer paso es ingresar el número de documento:

| Ingrese el número de identificación del Estudiante |  |
|----------------------------------------------------|--|
| Identificación*                                    |  |
|                                                    |  |
|                                                    |  |

Ahora debe seleccionar el ciclo académico y el curso al cual desea matricular al estudiante:

| Ciclo Académico*   |    | Curso*                      |    |    |
|--------------------|----|-----------------------------|----|----|
| Año escolar 2023-1 | ×v | Preescolar Grupo A - Mañana | ×v | 15 |

Registre los datos del estudiante, sólo es obligatorio seleccionar el tipo y número de documento, ingresar los nombre, apellidos y correo electrónico, el resto de la información es opcional:

#### Información Básica

| Tipo de documento*           | Identificación* |
|------------------------------|-----------------|
| ×                            | 307-69-8023     |
| Nombres*                     | Apellidos*      |
| Ann                          | Azema           |
| Email*                       | Celular         |
| aazemah@networksolutions.com |                 |

Una vez guardada esta información se activa el botón para agregar un tutor:

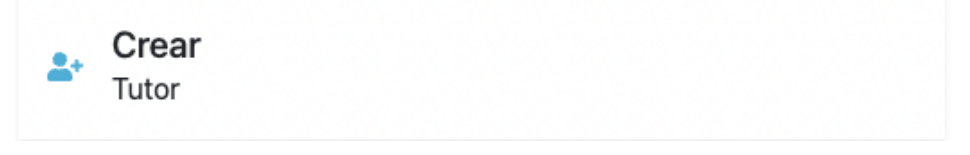

El formulario de tutor, es similar al de un estudiante, pero este trae las opciones de parentesco, y activar un tutor como responsable económico o contacto de emergencia:

| Parent | esco* |
|--------|-------|
|--------|-------|

Padre

Responsable económicoContacto de emergencia

Es importante resaltar que se puede agregar 1 o más tutores.

| Tutor |                               |
|-------|-------------------------------|
| 0     | <b>Kristian</b><br>Ballantyne |
| 9     | <b>Ezechiel</b><br>Burgon     |
| 0     | Lucy<br>Britt                 |
| 2.    | <b>Crear</b><br>Tutor         |

Tanto para el estudiante como para el tutor, se crea el usuario automáticamente una vez se guarde en el sistema, el usuario de acceso y contraseña es el número de documento.

### Submódulo Administración de Cursos

En esta interfaz, se listan todos los cursos que son oferta académica y en los cuales hay estudiantes inscritos, aquí se puede filtrar por ciclo académico:

| ×v |
|----|
|    |
|    |
|    |
|    |

En la lista se muestra, la jornada, el nivel, curso, número de estudiantes inscritos, número de estudiantes matriculados/cupo y los botones de acciones

| Jornada | Nivel      | Curso              | Inscritos | Matrículas |   |   |          |
|---------|------------|--------------------|-----------|------------|---|---|----------|
| Mañana  | Preescolar | Preescolar Grupo A | 0         | 24 / 15    | M | - | <b>1</b> |
| Mañana  | Preescolar | Preescolar Grupo B | 0         | 15/15      | M | - | 1        |
| Mañana  | Primaria   | Primero Grupo A    | 1         | 15/15      | M | - | 1        |

En la columna de estudiantes matriculados, al dar clic sobre el número de estudiantes

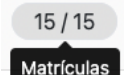

matriculados Matrículas de un curso, podrá observar la lista de estudiantes matriculados, la fecha de matrícula y opciones de editar los datos de la matrícula, administrar calificaciones definitivas de unidad, retirar o reingresar un estudiante, editar el perfil, o realizar un traslado.

| Nombr | es                       | Identificación | Fecha de matricula |   |   |            |   |   |
|-------|--------------------------|----------------|--------------------|---|---|------------|---|---|
| J     | <b>Jojo</b><br>Craythorn | 133-10-1142    | 2023-01-02         | ľ | Ê | <b>4</b> - | θ | ď |
| Н     | Hyacinthie<br>Imison     | 649-25-2066    | 2023-01-02         | ľ | Ê | <b>1</b> - | 0 | Ľ |

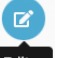

Editar matrícula Editar el sistema lo redireccionará al formulario de matrícula, en el cual puede editar o completar la información del estudiante, o su tutor:

Volver Guardan

Editar matricula

| Ciclo Académico*   |     | Curso*                                   |                 | Cupo |
|--------------------|-----|------------------------------------------|-----------------|------|
| Año escolar 2023-1 | × ¥ | Preescolar Grupo B - Mañana              | × v             | 15   |
| Tutor              |     |                                          |                 |      |
| Britt              |     | Información Básica<br>Tipo de documento* | Identificación* |      |
| o Benni            |     | Cédula de Ciudadanía X V                 |                 |      |
| Pigrome            |     | Nombres*                                 | Apellidos*      |      |
| Crear              |     | Jojo                                     | Craythorn       |      |
| Tutor              |     | Email*                                   | Celular         |      |
|                    |     | jcraythornw@youku.com                    |                 |      |

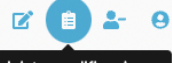

Administrar calificaciones Administrar calificaciones, al seleccionar esta opción, el sistema lo redireccionará a una malla de notas definitivas de la unidad, del estudiante, donde las podrá editar:

| Asignatura                | Unidad 1 | Unidad 2 |
|---------------------------|----------|----------|
| Tecnologia                |          |          |
| Matematicas               |          |          |
| Español                   |          |          |
| Etica, valores y religion |          |          |
| Educacion fisica          |          |          |
| Ciencias sociales         |          |          |

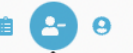

Retirar o reingresar un estudiante: Retirar Estudiante, estas opciones permiten retirar un estudiante del sistema, sacarlo de las listas de asistencia y horarios, o reingresarlo:

| Retirar Estudiante                                                                                                    | ×                                                                    |
|----------------------------------------------------------------------------------------------------|----------------------------------------------------------------------|
| <ul> <li>Esta retirado?</li> <li>Ocultarlo en las listas</li> <li>Fecha de retiro</li> </ul>                              |                                                                      |
| dd/mm/aaaa                                                                                                    |                                                                      |
| Periodos                                                                                                    |                                                                      |
| Ingrese mínimo 2 caracteres para inic                                                                                     | ciar la búsqueda 🛛 🗸                                                 |
| Perfil del usuario: Perfil del Usuario, esta opci                                                                         | ón permite editar la información básica, e                           |
| Jojo<br>Craythorn<br>Fistudiante                                                                                          | Volver Guardar                                                       |
| Información básica Información médica Información Básica Tipo de documento* Cédula de Ciudadanía × ✓ Nombres* Jojo Email* | Identificación*<br>133-10-1142<br>Apellidos*<br>Craythorn<br>Celular |

Traslados: Trasladar Estudiante, esta opción permite trasladar un estudiante y sus notas de un grupo a otro, debe seleccionar el curso al cual va a trasladar al estudiante, seleccionar la equivalencia de asignaturas y por ultima dar clic en guardar, de este modo el estudiante ya no estará en las listas del curso anterior sino, que se pasará al nuevo curso:

• 9 🗹

| īrasladar Estudiante Jojo Craythorn          |         |                    | Volver               |                 |
|----------------------------------------------|---------|--------------------|----------------------|-----------------|
| Grupo Actual Preescolar Grupo B - Mañana Tra | asladar | A:                 |                      |                 |
| Ciclo Académico*                             |         | Curso*             |                      |                 |
| Año escolar 2023-1                           | ×v      | Preescolar Grupo B | ~                    |                 |
| Asignaturas Para Traslado De Notas           |         |                    |                      |                 |
| Crear notas por actividades                  |         |                    |                      |                 |
| Asignatura Actual                            |         |                    | Asignatura Destino   | Trasladar Notas |
| Los seres Vivos                              |         | × ¥                | Los seres Vivos      |                 |
| Artes plasticas                              |         | X ¥                | Artes plasticas      |                 |
| Educación Fisica                             |         | ×                  | Educación Fisica     |                 |
| Letras y vocales                             |         | ×v                 | Letras y vocales     |                 |
| Mis primeros numeros                         |         | ×                  | Mis primeros numeros |                 |

### Módulo Administración de usuarios

### Submódulo Roles

Este submódulo permite que la institución cree y administre los roles de acuerdo a sus necesidades administrativas, los roles que por defecto encontrará en el sistema son: rol estudiante, rol profesor, rol acudiente, rol director de grupo y rol Admin, este último es el súper administrador y tiene acceso a todos los módulos.

Rol estudiante: se asigna por defecto este rol cuando un usuario está matriculado en algún curso.

Rol profesor: cuando se crea un usuario y se asigna rol de profesor, solo este tipo de usuario puede ser asignado en la carga académica.

Rol acudiente: se asigna este rol automáticamente, al usuario creado como tutor en un formulario de matrícula.

Rol director de grupo: este rol debe asignarse directamente al usuario, solo los usuarios con este rol pueden ser asignados como director de grupo en la oferta académica.

Estos accesos vienen por defecto, la institución puede quitar o añadir más roles y personalizar

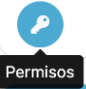

los permisos, para esto debe ubicarse sobre el rol y dar clic al botón de permisos

Los permisos se filtran por módulo:

## Módulo

| Usuarios  | ~ |
|-----------|---|
| Usuarios  |   |
| Académico |   |
| Encuestas |   |
| Classroom |   |
| Reportes  |   |
| Cartera   |   |

Al seleccionar un módulo se desplegarán los submódulos, y podrá activar o desactivar los permisos para ver, crear, editar, eliminar:

| Aplicación                 | Ver | Crear | Editar | Eliminar |
|----------------------------|-----|-------|--------|----------|
| A Inicio                   | No  |       |        |          |
| Administración de usuarios |     |       |        |          |
| 😩 Roles                    | No  | No    | No     | No       |
| Permisos                   | No  |       | No     | No       |
| Lusuarios                  | No  | No    | No     | No       |
| Historias clínicas         | No  | No    | No     | No       |

En algunos módulos encontrará la opción de supervisados y míos, en este caso se dará acceso por ejemplo en el módulo reportes, solo a los grados en donde supervise, o en el caso de notificaciones, solo a las notificaciones del usuario (mías).

Esta personalización de permisos, le permite por ejemplo dar acceso a ver, pero no editar, a ver y editar, pero no eliminar.

### Submódulo Usuarios

En esta interfaz se puede crear, editar o eliminar un usuario, para crear un usuario, solo se debe dar clic en CREAR, ingresar el número de documento y los datos:

| suarios / Nuevo usuario<br><b>Iuevo usuario</b> |            |                 | Volver Guardar |
|-------------------------------------------------|------------|-----------------|----------------|
| Ingrese el numero de identificacion del usu     | ario       |                 |                |
| Identificación*                                 |            |                 |                |
|                                                 | Cont       | inuar           |                |
| Información personal                            |            |                 |                |
| Identificación*                                 | Nombres*   | Apellidos*      |                |
| 795-61-0541                                     | Tania      | Muxworthy       |                |
| Email*                                          |            | Celular         |                |
| tmuxworthy0@adobe.com                           |            |                 |                |
| Información del usuario                         |            |                 |                |
| Nombre de usuario*                              | Contraseña | Confirmar contr | aseña          |
|                                                 |            |                 |                |
| tmuxworthy0@adobe.com                           |            |                 |                |
| tmuxworthy0@adobe.com<br>Roles*                 |            |                 |                |

El nombre de usuario que se inscriba y contraseña serán las credenciales de acceso del usuario, por último, asigne el rol o roles al usuario:

### **Roles\***

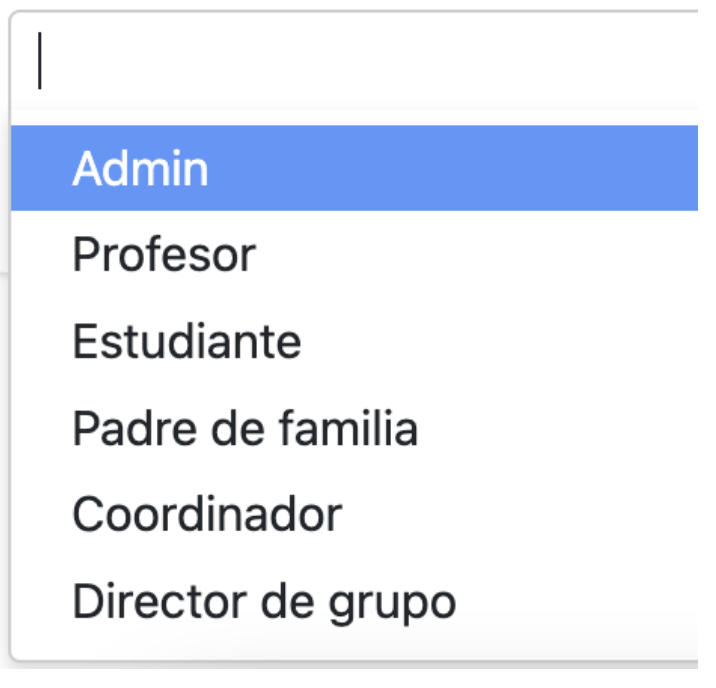

En la lista de usuarios podrá observar el nombre, usuario, tipo de rol y la opción de editar, además puede filtrar la búsqueda por tipo de rol en el filtro:

| Nombres                             | Usuario                       | Roles                      |          |
|-------------------------------------|-------------------------------|----------------------------|----------|
| Colegio Test 2023 Colegio Test 2023 | test2023@yopmail.com          | Admin                      | <b>A</b> |
| Tania Muxworthy                     | tmuxworthy0@adobe.com         | Director de grupo Profesor | <b>A</b> |
| Jeralee Brundale                    | jbrundale1@phoca.cz           | Profesor Director de grupo | ø        |
| Louie Payton                        | lpayton2@pagesperso-orange.fr | Profesor Director de grupo | ø        |
| Elmo Tenpenny                       | etenpenny3@spiegel.de         | Profesor Director de grupo | ø        |
| Astrix Symmons                      | asymmons4@shareasale.com      | Profesor Director de grupo | ø        |
| Yolanda McBoyle                     | ymcboyle5@canalblog.com       | Director de grupo Profesor | ø        |
| Wilona Fores                        | wfores6@wp.com                | Director de grupo Profesor | <b>C</b> |

### Submódulo Historias clínicas

Este módulo permite registrar anotaciones acerca de consultas médicas que el estudiante realice dentro de la institución, para realizar un registro, se debe dar clic en el botón crear, buscar y seleccionar el estudiante, registrar las observaciones, la fecha y dar clic en guardar, estas observaciones se pueden editar, y también generar un reporte en el módulo de reportes:

| Crear Historia clínica | ×                            |
|------------------------|------------------------------|
| Estudiante*            |                              |
|                        | ~                            |
| Anotaciones*           |                              |
|                        |                              |
|                        | 10                           |
| Fecha De Consulta*     |                              |
| dd/mm/aaaa:            |                              |
|                        |                              |
|                        | Cancelar Guardar             |
|                        |                              |
|                        | Módulo control disciplinario |

### Submódulo ofensas

En esta interfaz se crean los diferentes tipos de ofensas o prohibiciones de acuerdo a los lineamientos de la institución, para crear un ítem solo es necesario asignar un código y una descripción:

| Nueva ofensa                    |                                        | ×                                                   |
|---------------------------------|----------------------------------------|-----------------------------------------------------|
| Código                          |                                        |                                                     |
| Descripción*                    |                                        |                                                     |
|                                 |                                        |                                                     |
|                                 |                                        |                                                     |
|                                 | Cancelar Gua                           | rdar                                                |
| 001                             | 002                                    | 003                                                 |
| El estudiante no trajo la tarea | El estudiante golpeo a un<br>compañero | El estudiante dijo malas palabras<br>a un compañero |
| Ø 📋                             | 1                                      | 1                                                   |

Para editar los datos de una ofensa solo debe dar clic en el lápiz, pero una ofensa solo se puede eliminar si no ha sido asignada a un estudiante.

### Submódulo faltas disciplinarias

Este submódulo está activo para que los docentes, coordinadores o un usuario autorizado, realice una falta disciplinaria a un estudiante, para esto se debe ingresar el nombre del estudiante, la fecha y hora de la falta, el nivel (alto, medio, bajo), la ofensa, una descripción y la clase en la que se dio la ofensa:

Faltas disciplinarias / Nueva falta disciplinaria

Volver Guardar

Nueva falta disciplinaria

| Estudiante*                                 | Fecha*      | Gravedad |        |
|---------------------------------------------|-------------|----------|--------|
| Ingrese mínimo2caracteres para iniciar la 🔍 | dd/mm/aaaa: |          | ~      |
| Dfensa*                                     |             |          |        |
|                                             |             |          | $\sim$ |
| Descripción*                                |             |          |        |
|                                             |             |          |        |
|                                             |             |          |        |
|                                             |             |          |        |
| En Que Clase Se Dió La Falta?               |             |          |        |
|                                             |             |          | ~      |

Una vez creada una ofensa, la lista se ve así:

| Estudiante | Fecha            | Gravedad | ofensa                          | Estado  | Accio | ones |          |   |  |
|------------|------------------|----------|---------------------------------|---------|-------|------|----------|---|--|
| Randy Aysh | 2023-01-12 18:29 | Leve     | El estudiante no trajo la tarea | Cargada |       | È    | <b>A</b> | T |  |

Las acciones que se pueden hacer sobre una ofensa son: Enviar por correo a los tutores,

Generar un documento para que el estudiante y tutores firmen, editar o eliminar:

| Falta Disciplina<br>Estudiante | ria por Tu logo aquí                |
|--------------------------------|-------------------------------------|
|                                | Randy Aysh<br>Grado:                |
| Detalle de la Ofensa           | a: El estudiante no trajo la tarea  |
| Falta realizada en:            |                                     |
| Falta realizada el:            | 2023-01-12                          |
| Informe Ingresado el:          | 2023-01-12                          |
| Falta tomada por:              | Colegio Test 2023 Colegio Test 2023 |
| Asignatura:                    |                                     |
| Descripción:                   |                                     |
| llego sin tarea                |                                     |
|                                |                                     |
|                                |                                     |
|                                |                                     |
|                                |                                     |
|                                |                                     |
|                                |                                     |
|                                |                                     |
|                                |                                     |
|                                |                                     |
| Director Técnico de Nivel      | Coordinación Académica              |
|                                |                                     |
|                                |                                     |
| Pa                             | dre o Encargado                     |

### Módulo comunicaciones

### Submódulo Anuncios

Los usuarios docentes, coordinadores o supervisores que tengan acceso a este módulo podrán publicar, comentar, y eliminar anuncios, para crear un anuncio debe dar clic en Nuevo, el anuncio debe llevar un título, y una descripción, el usuario además puede adjuntar archivos.

| escripción* |   |      |      |              |       |   |   |            |         |              |      |   |     |              |     |   |   |     |       |              |  |  |  |  |  |
|-------------|---|------|------|--------------|-------|---|---|------------|---------|--------------|------|---|-----|--------------|-----|---|---|-----|-------|--------------|--|--|--|--|--|
| Paragraph   | ~ | Aª ∙ | - AI | ~ <u>A</u> · | - A - | в | I | <u>U</u>   | ÷   = - | , 1=<br>2=   | - := | - | = = | = ( <i>c</i> | 2 6 | Ē | • | •   | •   + | o            |  |  |  |  |  |
| Paragraph   | ~ | A⁼   | - AI | ~ <u>A</u> · | - A - | в | I | <u>U</u> 4 | ; = ·   | , 1 <u>=</u> | - := | - | = = | = 0          | 2 6 | □ | • | ▶ ~ |       | o <i>⊂</i> ≯ |  |  |  |  |  |
|             |   |      |      |              |       |   |   |            |         |              |      |   |     |              |     |   |   |     |       |              |  |  |  |  |  |
|             |   |      |      |              |       |   |   |            |         |              |      |   |     |              |     |   |   |     |       |              |  |  |  |  |  |
|             |   |      |      |              |       |   |   |            |         |              |      |   |     |              |     |   |   |     |       |              |  |  |  |  |  |
|             |   |      |      |              |       |   |   |            |         |              |      |   |     |              |     |   |   |     |       |              |  |  |  |  |  |

Para seleccionar los destinatarios del anuncio, el docente puede seleccionar un grupo o de forma individual un estudiante:

| Busqueda de destinatar | ios por:      | Greepos       |
|------------------------|---------------|---------------|
| Grupos                 | Grup<br>Estuc | os<br>diantes |

En la opción de grupos, el docente puede elegir en la barra de búsqueda de la lista de los grupos asignados, o sobre los cuales sea supervisor, en el caso de seleccionar estudiantes, puede buscar el nombre del estudiante o estudiantes.

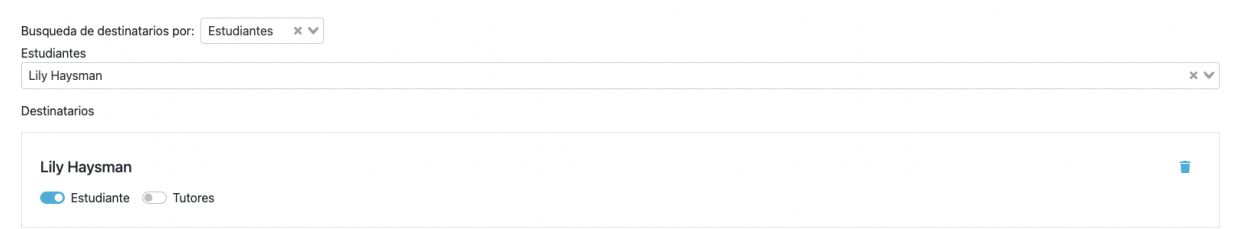

Una vez seleccionado los destinatarios se mostrará en una lista, aquí puede seleccionar si el anuncio se enviará a estudiantes y/o tutores.

### Submódulo Mensajes

Los usuarios que tengan acceso a este módulo podrán publicar mensajes, en esta interfaz, en la parte izquierda listara los mensajes recibidos y en la derecha las notificaciones; para crear un mensaje debe dar clic en Agregar Mensaje. El mensaje debe llevar un asunto, y una descripción, el usuario además puede adjuntar archivos y seleccionar y desea notificar por correo electrónico:

| Asunto                                                                      | Adjuntos                    | F |
|-----------------------------------------------------------------------------|-----------------------------|---|
|                                                                             | No se han agregado adjuntos |   |
| Descripción*                                                                |                             |   |
| $\begin{tabular}{ c c c c c c c c c c c c c c c c c c c$                    |                             |   |
| $\label{eq:paragraph} \begin{array}{ c c c c c c c c c c c c c c c c c c c$ |                             |   |
| -null-                                                                      |                             |   |
|                                                                             |                             |   |
|                                                                             |                             |   |
|                                                                             |                             |   |
|                                                                             |                             |   |
| Enviar notificación al correo                                               |                             |   |

Para seleccionar los destinatarios, de clic en agregar grado, y seleccione los diferentes grados, o supervisores:

| gregar destinatarios |        | >          |
|----------------------|--------|------------|
| Cursos Supervisores  |        |            |
| Estudiantes          | Padres | Profesores |
| 🗌 Todos              |        |            |
| Preescolar           |        |            |
| Preescolar Grupo A   |        |            |
| Preescolar Grupo B   |        |            |
| Primaria             |        |            |
| Primero Grupo A      |        |            |
| Segundo Grupo A      |        |            |
| Tercero Grupo A      |        |            |
| Cuarto Grupo A       |        |            |

Por último, de clic en enviar.

**Módulo Reportes** 

Kontro School cuenta con 33 reportes:

- 1. Asistencia por mes
- 2. Asistencia por semana

3. Resumen de Sección por semana

4. Resumen de unidad por Sección

5. Listado de Estudiantes por nivel

6. Asistencia por día

7. Control registro de asistencia

8. Recepción de anuncios

9. Recepción de notificaciones

10. Historial disciplinario

11. Estado de actividades

12. Listado de Tutores

13. Listado de Estudiantes y Tutores

14. Listado de Profesores por nivel

15. Reporte calificaciones media unidad

16. Desempeño de Estudiantes por Sección

17. Resumen por Profesor vista rápida

18. Resumen de grado vista rápida

MANUAL KONTROL SCHOOL

19. Desempeño del Estudiante

20. Rendimiento por Estudiante

21. Resumen disciplinario del Estudiante

22. Resumen de promedios por grado

23. Boleta de calificaciones

24. Estadísticas de desempeño por nivel

25. Estadísticas de desempeño por Sección

26. Desempeño de Subáreas por grado

27. Resumen de unidad por Profesor

MANUAL KONTROL SCHOOL

28. Información del Estudiante

29. Consultas médicas por Estudiante

30. Resumen de promedios media unidad

31. Estudiantes bloqueados en boleta de calificaciones

32. Promedio general por semana

33. Total Estudiantes bloqueados

### Módulo Formularios

### Submódulos personalizados

Dentro de este módulo se encuentra la creación de formularios personalizados, mediante los cuales se realizará la recolección de información dentro de una convocatoria, para crear un formulario de clic en Crear.

Ingrese el título, una imagen (que es la que verá el postulante) y una descripción y de clic en continuar:

| Título*                         | Imagen              |              |
|---------------------------------|---------------------|--------------|
| Formulario Inscripción          | Seleccionar archivo | descarga.png |
| Descripción*                    |                     |              |
| Ingrese los datos del aspirante |                     |              |
|                                 |                     |              |

Se habilitará la opción para crear secciones, aquí existen dos formas de crear una sección: la primer forma es con campos predefinidos, esto se refiere a preguntas, cuyas respuestas son campos que ya están en el sistema, como por ejemplo el nombre, apellidos, identificación, es importante que estas preguntas se seleccionen desde campos predefinidos, de lo contrario la información no se guardará correctamente, para esto debe dar clic en nueva Sección, ingresar un título, una descripción y seleccionar que tipo de campos predefinidos llevará la sección, por último está la opción de mostrar la sección como matriz, que se refiere a que las preguntas de la sección se pueden responder más de una vez :

| lueva sección                   |         |                      | ×           |
|---------------------------------|---------|----------------------|-------------|
| Título*                         |         |                      |             |
| Datos personales                |         | 🕖 Mostrar La Sección | En Matriz?  |
| Descripción                     |         |                      |             |
| Ingrese los datos del aspirante |         |                      |             |
| Campos Predefinidos             |         |                      |             |
| Información personal            |         |                      | ×v          |
| Campo                           | Mostrar | Descripción          | Obligatorio |
| Identificación                  |         |                      |             |
| Tipo de Identificación          |         |                      |             |
| Primer Nombre                   |         |                      |             |
| Primer Apellido                 |         |                      |             |
| Número de Celular               |         |                      |             |
| Número de Teléfono de la casa   |         |                      |             |

Cuando se define que tipo de campos predefinidos llevará la sección, se listarán las preguntas, aquí se puede elegir qué preguntas se mostrarán y cuáles no, asimismo si las preguntas son obligatorias, por último, de clic en guardar.

Una vez guardada la sección esta se mostrará en la lista de secciones

| Secciones        | + Sección |
|------------------|-----------|
| Datos personales |           |

Al dar clic sobre ella se listan las preguntas con las opciones de eliminar y editar, en la opción editar esta la opción de bloquear para roles, esta opción permite que los roles no modifiquen las respuestas, esto debido a que todas las secciones se mostrarán en el perfil del estudiante, o docente cuando este termine el proceso y tengo su propio usuario.

| Religión          |                  | Abierta         | texto_corto         | ~           | 1            | T          |
|-------------------|------------------|-----------------|---------------------|-------------|--------------|------------|
| lenguaje primario |                  | Abierta         | texto_corto         | ~           | 1            |            |
| Grado             |                  | Selección única | grados_convocatoria | ~           | 1            |            |
|                   |                  | <b>+</b> Cre    | ear                 |             |              |            |
|                   |                  |                 |                     |             |              | /          |
|                   |                  |                 |                     |             |              |            |
| Editar pregunta   |                  |                 |                     | $\times$    |              |            |
|                   |                  |                 |                     |             |              |            |
| Pregunta*         |                  |                 |                     |             |              |            |
| Identificación    |                  |                 | Obligatoria?        |             |              |            |
|                   |                  | ES              | Obligatoria:        |             |              |            |
| Bloquear Para F   | Roles            |                 |                     |             |              |            |
| Estudiante ×      | Padre de famili  | a 🗙             |                     | ~           |              |            |
| Tipo Pregunta*    |                  | Formato         | Respuesta*          |             |              |            |
| Abierta           | ×v               | texto_c         | orto                | ×v          |              |            |
|                   |                  |                 |                     |             |              |            |
|                   |                  | Con             | aalar C             | Jordon      |              |            |
|                   |                  | Can             | Gelar               | uaruar      |              |            |
| ambién se puede   | crear una seccić | n con prea      | untas 100% pe       | ersonalizad | das. para es | to cree la |

sección solo con el nombre, descripción e imagen y de clic en guardar:

+ Crear

Ahora de clic en crear, escriba el enunciado de la pregunta, seleccione si la pregunta es obligatoria, el bloqueo de roles, el tipo de pregunta y formato respuesta; dependiendo del tipo de pregunta se activará la opción de respuesta:

| ueva pregunta            | >                  |
|--------------------------|--------------------|
| Pregunta*                |                    |
| Cuanto mide?             | Es Obligatoria?    |
| Bloquear Para Roles      |                    |
| Estudiante 🗙             | ~                  |
| Tipo Pregunta*           | Formato Respuesta* |
| participation Management |                    |

Opciones de respuesta

| Opción   | Valor | Require<br>aclaración? |         |
|----------|-------|------------------------|---------|
| <b>+</b> |       |                        |         |
| •        |       |                        |         |
| (        | + Cre | ear                    | )       |
|          |       | Cancelar               | Guardar |

En la sección de preguntas predeterminadas, también se puede crear preguntas personalizadas.

### Submódulos adjuntos

Este módulo permite solicitar adjuntos a los aspirantes dentro de una convocatoria, para crear un adjunto, de clic en crear, seleccione el nombre y descripción, también se puede subir una plantilla para que el aspirante la descargue, diligencie y vuelva a subir el archivo.

# Nuevo adjunto X Nombre\* Documento de identificación Descripción\* Por favor adjunte el documento de identificación del aspirante Plantilla Seleccionar archivo Sin archivos seleccionados

### 

### Submódulo conceptos

Los conceptos corresponden a la descripción de la operación que se realizará dentro de la convocatoria, por ejemplo, matrícula, formulario de inscripción, etc.; para crear un concepto de clic en Nuevo, asigne el título, el número de cuenta que se utiliza en el sistema contable para que el proceso de sincronización funcione, una descripción, un valor por defecto y la duración, por último, de clic en guardar.

| Titulo*                          | Cuenta*                                   |    |
|----------------------------------|-------------------------------------------|----|
| Matricula                        | 111005                                    |    |
| Descripción                      |                                           |    |
|                                  |                                           | _1 |
| Valor Por Defecto*               | Duración Vigencia (Meses)*                |    |
| 0                                | 0                                         |    |
| Se habilitará la siguiente venta | a:                                        |    |
| Lista de precios                 | Agreg                                     | r  |
| Descripción                      | Valor Grados                              |    |
|                                  | Todavia no hay registros disponibles aquí |    |

Aquí podrá crear y editar la lista de precios por grado, así, cuando el aspirante seleccione el grado se le mostrará un precio diferente:

| Editar precio                                                                                 |                                                   |                                                         | )                |
|-----------------------------------------------------------------------------------------------|---------------------------------------------------|---------------------------------------------------------|------------------|
| Descripción*                                                                                  |                                                   | Valor*                                                  |                  |
| Matricula Primaria                                                                            |                                                   | 100000                                                  |                  |
| Aplica Para Los Grados*                                                                       |                                                   |                                                         |                  |
| Preescolar × Primero × Se                                                                     | egundo 🗙 Tercero 🗙                                | Cuarto × Quinto ×                                       | ~                |
|                                                                                               |                                                   | C                                                       | Cancelar Guardar |
| sta de precios                                                                                |                                                   |                                                         | Cancelar Guardar |
| sta de precios<br>Descripción                                                                 | Valor Grados                                      |                                                         | Cancelar Guardar |
| sta de precios<br>Descripción<br>Matricula Primaria                                           | Valor Grados<br>100000 Segundo,Terc               | ero,Cuarto,Quinto,Preescolar,Primero                    | Cancelar Guardar |
| s <b>ta de precios</b><br>re <b>scripción</b><br>latricula Primaria<br>latricula Bachillerato | ValorGrados100000Segundo,Terco200000Sexto,Septimo | ero,Cuarto,Quinto,Preescolar,Primero<br>o,Octavo,Noveno | Cancelar Guardar |

### Submódulo descuentos

En este módulo se podrán crear, editar y eliminar descuentos que se deseen aplicar a los conceptos anteriormente creados dentro de una convocatoria, para crear un descuento de clic en Nuevo, asigne un nombre, una descripción y un valor, este valor puede ser en moneda o en porcentaje, si el valor es porcentaje debe activar el check de porcentaje, si se quiere editar el valor del porcentaje una vez realizada la factura active el check de es editable.

Los descuentos se pueden realizar a un solo concepto o al total de una factura (varios conceptos), además se puede establecer si para aplicar el descuento es necesario que el aspirante suba un documento.

Agregar descuento

| Nombre*                                    |                   |                  |
|--------------------------------------------|-------------------|------------------|
|                                            |                   |                  |
| Descripción                                |                   |                  |
|                                            |                   |                  |
| Valor*                                     |                   |                  |
|                                            | Es Porcentaje?    | Es Editable?     |
| Descuento Aplicable A:                     |                   |                  |
| 🔵 Factura 🧿 Concepto a producto            | Requiere Evidence | cia?             |
| Describa Al Usuario Que Debe Adjuntar Como | o Evidencia       |                  |
|                                            |                   |                  |
|                                            |                   | 10               |
|                                            |                   |                  |
|                                            |                   | Cancelar Guardar |

### Submódulo documentos

Este módulo permite la generación de documentos con reemplazo de variables por medio de plantillas, para crear un documento de clic en Nuevo, asigne un título, una descripción, y el tipo de numeración que llevaran los documentos que se generen a partir de esta plantilla y de clic en guardar:

| Título*                 |         |             |                         |         |
|-------------------------|---------|-------------|-------------------------|---------|
| Formulario de Matricula |         |             |                         |         |
| Descripción             |         |             |                         |         |
|                         |         |             |                         |         |
|                         |         |             |                         | li li   |
| Numeración              |         |             |                         | Ejemplo |
| Numeración              |         |             |                         | CONT-1  |
| Prefijo                 | Tamaño* |             | Ultimo Código Generado* |         |
|                         | 1       |             | 0                       |         |
| Inicia En*              |         | Termina En* |                         |         |
| 1                       |         | 100         |                         |         |
|                         |         |             |                         |         |

A continuación, se habilitarán las opciones;

1. Usar formularios: Aquí debe seleccionar el o los formularios de los cuales desea traer la información, una vez seleccionado el formulario se habilitará la siguiente opción: Usar formularios

Dando clic en campos predefinidos encontrará la lista de preguntas de ese formulario:

|                          | Campos Predefinidos                           |
|--------------------------|-----------------------------------------------|
| Usar formularios         | ✓ Datos personales(Formulario de inscripción) |
|                          | Identificación                                |
|                          | Tipo de Identificación                        |
|                          | Primer Nombre                                 |
| Otros Variables          | Primer Apellido                               |
| Otras variables          | Número de Celular                             |
|                          | Número de Teléfono de la casa                 |
| Al seleccionar un campo, | Número de Teléfono del trabajo                |
|                          | Correo electrónico                            |
|                          | Ciudad de Residencia                          |

En la parte inferior se encuentra el editor de texto, aquí puede escribir el texto que no es variable en el documento, si necesita llamar un dato simplemente ubique el puntero y seleccione uno de los campos predefinidos:

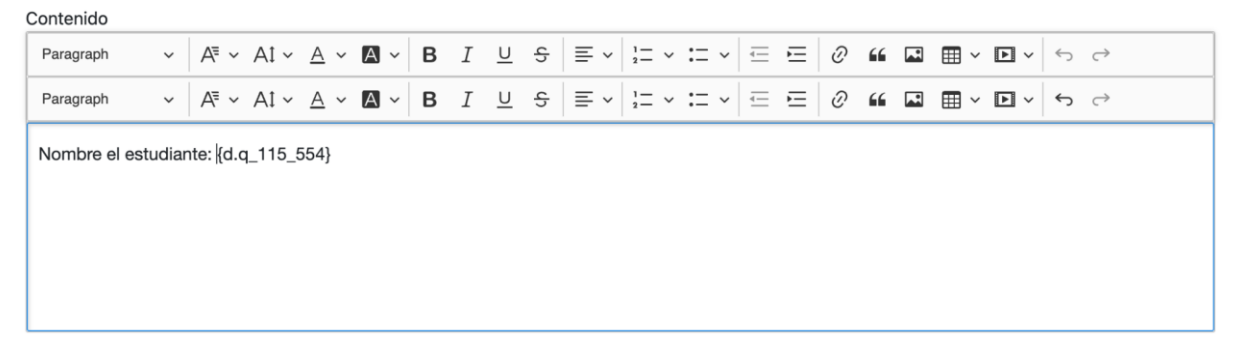

En el ejemplo anterior, se observa "Nombre del estudiante" como texto estático y frente a él las llaves que reemplazaran la respuesta del estudiante a esa pregunta.

2. Usar Conceptos: De la misma forma, se pueden incluir conceptos en un documento, ubique el puntero dentro del editor de texto y seleccione un concepto:

| Contenido      |       |           |        |            |   |     |   |          |   |     |              |      |       |   |   |   |         |     |   |           |  |
|----------------|-------|-----------|--------|------------|---|-----|---|----------|---|-----|--------------|------|-------|---|---|---|---------|-----|---|-----------|--|
| Paragraph      | ~     | A⁼ ~      | Al ~   | <u>A</u> ~ | Α | ~ В | Ι | <u>U</u> | S | ≡ ~ | 1 <u>-</u> ~ | := ~ | ·   = | Ē | Ø | " | <br>⊞ ~ | ▶ ~ | 6 | ightarrow |  |
| Paragraph      | ~     | A⁼ ~      | Al ~   | <u>A</u> ~ | А | ~ В | Ι | <u>U</u> | ç | ≡ ~ | 1 <u>-</u> ~ | := ~ | ·   = | Ē | Ø | " | <br>⊞ ~ | ▶ ~ | ¢ | ightarrow |  |
| Nombre el est  | udiar | nte: {d.o | q_115_ | 554}       |   |     |   |          |   |     |              |      |       |   |   |   |         |     |   |           |  |
| Valor de matri | cula: | {d.p_1    | 71_nv} |            |   |     |   |          |   |     |              |      |       |   |   |   |         |     |   |           |  |
|                |       |           |        |            |   |     |   |          |   |     |              |      |       |   |   |   |         |     |   |           |  |
|                |       |           |        |            |   |     |   |          |   |     |              |      |       |   |   |   |         |     |   |           |  |
|                |       |           |        |            |   |     |   |          |   |     |              |      |       |   |   |   |         |     |   |           |  |

3. Ver lista de variables: En esta opción se podrá ver toda la lista de variables que se pueden llamar teniendo en cuenta los formularios seleccionados

| Lista de variables                          | ×                             |
|---------------------------------------------|-------------------------------|
| Lista de variables y su código equivalente. |                               |
| Descripción                                 | Campo                         |
| Campos pred                                 | determinados                  |
| Fecha Actual                                | {d date}                      |
| Consecutivo                                 | {d.code}                      |
| Día Actual                                  | {d.dav}                       |
| Mes Actual                                  | {d.month}                     |
| Año Actual                                  | {d.year}                      |
| Institución                                 | {d.institution}               |
| Formulario: Datos personale                 | es(Formulario de inscripción) |
| Identificación                              | {d.q_115_552}                 |
| Tipo de Identificación                      | {d.q_115_553}                 |
| Primer Nombre                               | {d.q_115_554}                 |
| Primer Apellido                             | {d.q_115_555}                 |
| Número de Celular                           | {d.q_115_556}                 |
| Número de Teléfono de la casa               | {d.q_115_557}                 |
| Número de Teléfono del trabajo              | {d.q_115_558}                 |
| Correo electrónico                          | {d.q_115_559}                 |
| Ciudad de Residencia                        | {d.q_115_560}                 |
| Dirección                                   | {d.q_115_561}                 |

 Agregar fórmulas: esta opción permite realizar operaciones con variables numéricas, como por ejemplo los conceptos, se pueden sumar, restar, multiplicar y dividir, una vez creada la fórmula puede llamar esta variable en el editor de texto.

| Nueva Formula          |                |            |             | ×                |
|------------------------|----------------|------------|-------------|------------------|
| Nombre*                |                |            |             |                  |
|                        |                |            |             |                  |
| Formula<br>Variable 1* | Usar una llave | Operación* | Variable 2* | Usar una llave   |
|                        |                |            | ~           |                  |
|                        |                |            |             | Cancelar Guardar |

Además del editor de texto, Kontrol, ofrece la opción de subir una plantilla de word, por si el documento necesita llevar tablas o formato que el editor de texto no ofrece, para esto simplemente realice la plantilla en word, y pegue la lista de variables que necesite.

Por último, se encuentra la opción de agregar firmantes, para lo cual se utilizará la firma digital contratada por la institución, para agregar un firmante ingrese un nombre y descripción, para que el aspirante identifique quien es el firmante, seleccione quien firma y los campos que se verán al final de la firma.

| rmantes                                                    | × |
|------------------------------------------------------------|---|
| Nombre (Use Una Sola Palabra)*                             |   |
| Descripción                                                |   |
|                                                            |   |
| Quien Firma?*                                              |   |
|                                                            | × |
| Campos Adicionales*                                        |   |
| Nembras M. Anellides M. Celuler M. Cerres M. Indiastive M. |   |

### Submódulo Configuración y procesos de admisión

Este es el paso final, en el cual se crea las convocatorias, primero en el filtro seleccione el periodo académico al cual ingresarán los aspirantes de la convocatoria.

Al momento de crear una convocatoria de clic en Crear, digite el nombre, fecha de inicio y fecha de cierre, una vez cumplida la fecha de cierre la convocatoria ya no se mostrará a los aspirantes, seleccione una imagen y un banner, toda esta información se mostrará al aspirante.

El rol por defecto hace referencia al rol que desempeñará el aspirante, como por ejemplo estudiante, docente, etc., ingrese una descripción, por último, seleccione los grados a los cuales va dirigida la convocatoria, para que la convocatoria se muestre a los aspirantes debe estar en check activado, y seguido de clic en guardar.

| Nombre*             |                     | Fecha Inicio*       | _                   | Fecha Cierre*    | -            |
|---------------------|---------------------|---------------------|---------------------|------------------|--------------|
|                     |                     | dd/mm/aaaa          |                     | dd/mm/aaaa       |              |
| Miniatura*          |                     | Banner              |                     | Rol Por Defecto* |              |
| Seleccionar archivo | Sin archivccionados | Seleccionar archivo | Sin archivccionados |                  | $\checkmark$ |
| Descripción         |                     |                     |                     |                  | le le        |
| Dirigido a:         |                     | ~                   | Estado*             |                  |              |

Una vez guardada una convocatoria, se habilitan las opciones de configurar los pasos, aquí podrá agregar formularios, cobros, documentos y adjuntos, previamente creados.

| + Formulario + Cobro | + Documento | + Adjunto |
|----------------------|-------------|-----------|
|----------------------|-------------|-----------|

Para agregar formulario simplemente da clic, selecciona de la lista de formularios creados, el que se va a utilizar en esta convocatoria, en botón de mostrar en perfil, permite que las preguntas y respuestas se muestran en el perfil de estudiante en una nueva sección, en caso de que las preguntas sean 100% personalizadas, se desea agregar más formularios, repita el proceso, un formulario puede ser utilizado en diferentes convocatorias.

| Nuevo paso Formulario     | ×                        |
|---------------------------|--------------------------|
| Formulario*               |                          |
| Formulario de inscripción | × V Mostrar En El Perfil |
|                           | Cancelar Guardar         |

### Agregado el formulario se visualizará de la siguiente manera:

| Formulario: Formulario de inscripción |
|---------------------------------------|
| Datos personales (Predefinida)        |
| Campo                                 |
| Identificación                        |
| Tipo de Identificación                |
| Ciudad de expedición del documento    |
| Primer Nombre                         |
| Segundo Nombre                        |
| Primer Apellido                       |

Para agregar un cobro simplemente da clic, asigne un nombre al paso, y agregue los conceptos que desea que vayan en ese paso, aquí puede configurar si estos cobros permitirán pagarse en cuotas, si es así cuantas y el valor de la cuota inicial.

| Nuevo paso Cobro                     |          |                         | ×        |
|--------------------------------------|----------|-------------------------|----------|
| Nombre*                              |          |                         |          |
| Cobro matricula                      |          |                         |          |
| Productos O Conceptos A Cobrar*      |          |                         |          |
| Concepto *                           | Valor *  | Obligatorio *           |          |
| Matricula × v                        | 0,00 COP |                         | T        |
|                                      | + Crear  |                         |          |
|                                      |          |                         | 0,00 COP |
| Permitir Cuotas*                     |          |                         |          |
| Máximo De Cuotas                     | Val      | or Mínimo Cuota Inicial |          |
| Arrenez Decementes Anlieskies Al Osh |          |                         |          |
| Agregar Descuentos Aplicables Al Cob | 10       |                         | ~        |

Por último, seleccione los descuentos que se podrán aplicar a esos cobros:

| Máximo De Cuotas                    | Valor Mínimo Cuota Inicial |
|-------------------------------------|----------------------------|
| Agregar Descuentos Aplicables Al Co | bro                        |
|                                     | ~                          |
|                                     |                            |
|                                     | Cancelar Guardar           |

Para agregar un paso de documentos o adjunto simplemente de clic, seleccione los documentos o adjuntos y de clic en guardar:

| Nuevo paso Documento      | ×                |
|---------------------------|------------------|
| Nombre*                   |                  |
| Documentos legalizacion   |                  |
| Documentos*               |                  |
| Formulario de Matricula × | ♥                |
|                           | Cancelar Guardar |

Una vez terminados de agregar los pasos se visualizará así:

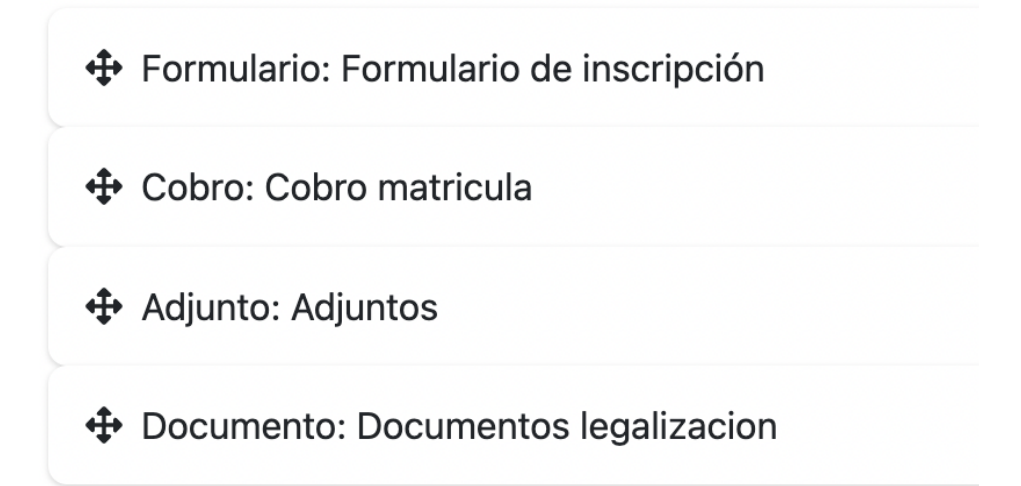

Aquí usted puede cambiar el orden de los pasos simplemente arrastrando cada paso, una vez creado los pasos, al dar clic sobre el paso al final se habilitará el botón de configurar, en el cual puede determinar si el paso es para estudiantes antiguos y/0 nuevos; también se puede establecer si para continuar con el siguiente paso, este paso requiere aprobación por parte de la institución, y por último si el paso lo resuelve un empleado de la institución y no el estudiante.

| Configurar secuencia                    | ×                |
|-----------------------------------------|------------------|
| Formulario: Datos persor                | nales            |
| Aplica antiguos                         |                  |
| <ul> <li>Requiere aprobación</li> </ul> |                  |
| Resolver desde el administ              | rador            |
|                                         |                  |
|                                         | Cancelar Guardar |

Una vez terminada la configuración de los pasos, clic en volver, aquí podrá visualizar todas las convocatorias creadas, haciendo clic en el botón Procesos de matriculación publicados

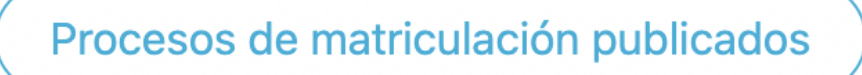

Aquí se generará el link que puede compartir a los aspirantes para que ingresen y llenen los datos en la convocatoria.

## app.kontrolschool.com/surveys/user-convocations/68

Una vez los aspirantes inician a inscribirse en las convocatorias, para realizar los

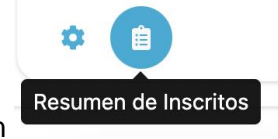

### seguimientos se encuentra en botón

| Тіро       | Paso                      | #Inscritos | #Aprobados | Acciones |
|------------|---------------------------|------------|------------|----------|
| Formulario | Formulario de inscripción | 0          | 0          | -        |
| Cobro      | Cobro matricula           | 0          | 0          | -        |
| Adjunto    | Adjuntos                  | 0          | 0          | -        |
| Documento  | Documentos legalizacion   | 0          | 0          | 4        |
|            |                           |            |            |          |

Aquí por cada paso se mostrará una lista con la cantidad de aspirantes inscritos y los

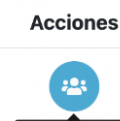

aprobados, en el botón Ver Inscritos se listará los aspirantes que se encuentren en ese paso:

| 1000939 | Serafin manuel Segundo | Primero | 320320230 | serafin2@yopmail.com | Pendiente | B | <br>18 |
|---------|------------------------|---------|-----------|----------------------|-----------|---|--------|
|         | Osta                   |         |           |                      |           | - |        |

El primer botón es para ver ya sea el formulario, el recibo de pago o adjunto, el segundo y tercer botón, representa el aprobar o desaprobar el paso del estudiante.

En el menú anterior, también se encuentra el botón de Ver Detalle:

Procesos de matriculación / Resumen Inscritos "Matricula año escolar 2023" Resumen Inscritos "Matricula año escolar 2023"

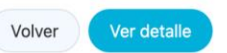

Aquí se visualizará el listado de aspirantes, y el resumen por pasos, se puede filtrar la lista de estudiante por grado o por paso, por último, está la opción de eliminar el estudiante de toda la convocatoria o ingresar a la convocatoria como si el administrador fuera el estudiante y resolver los pasos así configurados:

|                                 | Grado                           |                  |   | Pa | Paso              |   |   |   |      |      |  |
|---------------------------------|---------------------------------|------------------|---|----|-------------------|---|---|---|------|------|--|
|                                 |                                 | Todos los grados |   | 1  | V Todos los pasos |   |   |   |      | ~    |  |
| Identificación Nombre Aspirante |                                 | Pasos            |   |    |                   |   |   |   |      |      |  |
|                                 | Nombre Aspirante                | Grado            | 1 | 2  | 3                 | 4 | 5 | 6 | Acci | ones |  |
| 1030082806                      | Alejandra Sarai Pasos Rodriguez | Tercero          | 0 | •  |                   |   |   |   | Î    | 8    |  |
| 1033080012                      | Alfredo Jimenez Sanchez         | Primero          | 0 |    | 0                 | 0 | 0 | 0 |      | 8    |  |